# Postup č. 1 Ako sa prihlásiť na konto čitateľa?

Pri prvom prihlásení je potrebné nastaviť si vlastné heslo pre prihlasovanie.

#### 1. Na stránke https://kis.ukf.sk klikneme na Prihlásenie na konto používateľa

| Roz<br>Vył | šírené hľadanie - všetky fondy<br>Jadávanie v externých katalógoch a zdrojoch |
|------------|-------------------------------------------------------------------------------|
| Vył        | ľadávanie v súbornom katalógu InfoGate                                        |
| 8          | Prihlásenie na konto používateľa                                              |
| Ele        | ktronické objednávky a formuláre<br>istračný formulár MVS - inštitúcia        |
| Ob         | ednávka MVS pre knižnice - články z fondu UK UKF v Nitre                      |
| Ob         | ednávka MVS pre knižnice - monografie z fondu UK UKF v Nitre                  |
| Ob         | ednávka MVS pre čitateľov - články z iných knižníc                            |
| Ob         | ednávka MVS pre čitateľov - monografie z iných knižníc                        |

2. Prihlásime sa s dočasnými prihlasovacími údajmi, vyplníme 17 miestne číslo ISIC preukazu (číslo čipu) a ako heslo použijeme svoje priezvisko s diakritikou. Prvé písmeno priezviska je veľké!

Mavná stránka Prihlásenie do systému - používateľ

| Číslo ČP, alebo ISIC:           | 12345678901234567                                               | Číslo ISIC preukazu - 17 miestne                                                               |
|---------------------------------|-----------------------------------------------------------------|------------------------------------------------------------------------------------------------|
| Heslo:                          | ******                                                          | Priezvisko s diakritikou a s veľkým začiatočným písmenom                                       |
|                                 | Prihlasovacie údaje je potre<br>Prihla                          | bné zadávať s diakritikou.<br>siť                                                              |
| Upozornenie o zmene prihlasovan | ia do online katalógu. Pri prvom prihlasovan<br>heslo v záložke | í zadajte ako heslo svoje priezvisko. Po prihlásení do konta, si ihneď zmeňte<br>Osobné údaje. |

#### 3. Prejdeme do karty Osobné údaje a klikneme na tlačidlo Zmeniť heslo

| 🟠 Hlavná stránka   🔍 Vy                       | hľadávanie   📄 Nájdené   📟                                        | Rešerš (8) 👔 🚔 Tli         | ač              |                       |                    |               |               |         |
|-----------------------------------------------|-------------------------------------------------------------------|----------------------------|-----------------|-----------------------|--------------------|---------------|---------------|---------|
| Karta používateľa                             |                                                                   |                            |                 |                       |                    |               |               |         |
| Počet záznamov na stra                        | inku: 10 🕜 Registrácia plat                                       | iná do: <b>neobmedz</b>    | tena            |                       |                    |               |               | RSS 🔊   |
| Požičané/Upomienky (5)                        | Objednávky/Rezervácie (0)                                         | História (1690)            | Hodnotenia (1)  | Aktuálne poplatky     | Účtenky            | )s. údaje     |               |         |
| Do rešerše Predĺžiť<br>výpožičnej doby. Výpož | tituly Predĺžiť sa dajú len tie<br>ičnú dobu si môžete predĺžiť 1 | e tituly, ktoré nie<br>I x | sú upomínané an | i rezervované a prolo | ongácia je mo      | žná najskôr 1 | 14 dní pred   | l konco |
| # 📃 autor                                     |                                                                   | názov                      |                 |                       | prírastko<br>číslo | požičané      | ∆vrátiť<br>do | stav    |

🏠 Hlavná stránka | 🔍 Vyhľadávanie | 📄 Nájdené | 👅 Rešerš (8) | 🚔 Tlač

| Karta pouzivatera       |                           |                        |                |                   |         |           |       |
|-------------------------|---------------------------|------------------------|----------------|-------------------|---------|-----------|-------|
| Počet záznamov na strán | ku: 10 🗡 Registrácia plat | ná do: <b>neobmedz</b> | ena            |                   |         |           | RSS 🔊 |
| Požičané/Upomienky (5)  | Objednávky/Rezervácie (0) | História (1690)        | Hodnotenia (1) | Aktuálne poplatky | Účtenky | Os. údaje |       |
| Osobné údaje            |                           |                        |                |                   |         |           |       |
| Tel.                    | 1950967022                |                        |                |                   |         |           |       |
| Email                   |                           |                        |                |                   |         |           |       |
| Adresa                  |                           |                        |                |                   |         |           |       |
| Ulica                   | 1200 Mar (2007)           |                        |                |                   |         |           |       |
| PSČ                     | 18.57                     |                        |                |                   |         |           |       |
| Mesto                   | California                |                        |                |                   |         |           |       |
| Preferovaná komunikácia | 200                       | 1                      |                |                   |         |           |       |
| Titul pred menom        | -                         | Takan                  |                |                   |         |           |       |
|                         | Potvrdiť zmeny Zme        | eniť heslo             |                |                   |         |           |       |

Návrh a riešenie SVOP WEBDIZAJN | Zabezpečuje DAWINCI | Pomoc Pre správne fungovanie systému je potrebné mať povolený javascript i Systém je optimalizovaný pre prehliadače IE9 a vyžšie, Mozilia Firefox, Opera, Google Chrome a Safari 4. Ako pôvodné heslo vyplníme 17 miestne číslo ISIC preukazu. Zadáme nové heslo, ešte raz potvrdíme a kliknutím na tlačidlo Potvrdiť zmeny sa nové heslo uloží. Po tomto kroku používame len nové heslo pre prihlasovanie.

| Pôvodné heslo *               | Číslo ISIC preukazu - 17 miestne                       | X                                                                |
|-------------------------------|--------------------------------------------------------|------------------------------------------------------------------|
| Nové heslo *                  |                                                        |                                                                  |
| Potvrdiť nové heslo *         |                                                        |                                                                  |
| Ak zadávate heslo prvýkrát, a | ako pôvodné heslo zadajte číslo preukazu. Nové Heslo m | usí mať minimálne 7 znakov. Odporúčame, aby obsahovalo aj čísla. |
|                               | Potvrdiť zmeny                                         |                                                                  |

V prípade problémov s prihlasovaním nás môžete kontaktovať na adrese lib@ukf.sk

## Na čo slúži konto čitateľa?

- na kontrolu svojich vypožičaných titulov na Karte čitateľa
- na prolongáciu teda predĺženie výpožičnej doby titulov čitateľom z domu, (najskôr 14 dní pred koncom výpožičnej doby)
- na rezerváciu titulov Výpožičného oddelenia UK, Dražovská 4
- na objednávanie titulov (aj záverečných prác!) na prezenčné štúdium vo Všeobecnej čitárni UK, Dražovská 4

# Postup č. 2 Prolongácia t.j. predĺženie výpožičnej doby

#### 1. na https://kis.ukf.sk klikneme na prihlásenie na konto používateľa

| Re<br>Vi | ozšírené hľadanie - všetky fondy<br>yhľadávanie v externých katalógoch a zdrojoch |
|----------|-----------------------------------------------------------------------------------|
| V        | vhľadávanie v súbornom katalógu InfoGate                                          |
| 8        | Prihlásenie na konto používateľa                                                  |
| El       | ektronické objednávky a formuláre<br>egistračný formulár MVS - inštitúcia         |
| 0        | bjednávka MVS pre knižnice - články z fondu UK UKF v Nitre                        |
| 0        | bjednávka MVS pre čitateľov - články z iných knižníc                              |
| 0        | bjednávka MVS pre čitateľov - monografie z iných knižníc                          |

2. Prihlásime sa s prihlasovacími údajmi, vyplníme 17 miestne číslo ISIC preukazu a ako heslo použijeme vlastné heslo. (Ak sme si heslo ešte nezmenili, postupujeme podľa návodu na prvé prihlásenie.)

| 🟠 Hlavná stránka                    |                                                                 |                                                                                                |
|-------------------------------------|-----------------------------------------------------------------|------------------------------------------------------------------------------------------------|
| Prihlásenie do systému - používateľ |                                                                 |                                                                                                |
| Číslo ČP, alebo ISIC:               | 12345678901234567                                               | Číslo ISIC preukazu - 17 miestne                                                               |
| Heslo:                              | ******                                                          | Vlastné heslo                                                                                  |
|                                     | Prihlasovacie údaje je potre                                    | bné zadávať s diakritikou.                                                                     |
|                                     | Prihlá                                                          | isiť                                                                                           |
| Upozornenie o zmene prihlasovan     | ia do online katalógu. Pri prvom prihlasovan<br>heslo v záložke | í zadajte ako heslo svoje priezvisko. Po prihlásení do konta, si ihneď zmeňte<br>Osobné údaje. |

#### 3. Prejdeme do karty Požičané/Upomienky

| 🟠 Hlavi        | ná stránka 🕴 🔍 Vyhľ                       | adávanie   📄 Nájdené 👔 🐨 Rešerš (1)   🚔 Tla                                            | ıč                  |                      |            |            |              |          |
|----------------|-------------------------------------------|----------------------------------------------------------------------------------------|---------------------|----------------------|------------|------------|--------------|----------|
| Karta po       | oužívateľa                                |                                                                                        |                     |                      |            |            |              |          |
| Počet          | t záznamov na strán                       | ku: 10 💌 Registrácia platná do: neobmedz                                               | ena                 |                      |            |            |              | RSS 🔝    |
| Požiča         | né/Upomienky (3/0)                        | Objednávky/Rezervácie (0/0) História (372                                              | 2) Hodnotenia (1)   | Aktuálne poplatky    | Účtenky    | Os. úd     | aje          |          |
| Do re<br>konco | ešerše Predĺžiť tit<br>m výpožičnej doby. | uly Predĺžiť sa dajú len tie tituly, ktoré nie<br>Výpožičnú dobu si môžete predĺžiť 1x | sú upomínané ani ro | ezervované a prolong | ácia je mo | ožná najs  | kôr 14 dní p | red      |
| #              | autor                                     | nazov                                                                                  |                     | prirastkove          | cislo p    | ozicane    | ∆vratiť do   | stav     |
| 1              | Zujev Dmitrij D.                          | Ako tvoriť učebnice                                                                    | K230455             | K230455 15           |            | 15.12.2021 | Požičané     |          |
| 2 🗖            | Heidegger Martin                          | Co je metafyzika?                                                                      | K258270             | 15.                  | 12.2020    | 15.12.2021 | Požičané     |          |
| 3              |                                           | Afrika, Austrália, Oceánia : Zošitové atlasy pre základné a stredné školy              |                     |                      |            | 12.2020    | 15.12.2021   | Požičané |

#### Označíme tituly, ktorých výpožičnú dobu chceme predĺžiť

| 🟠 Hla   | vná stránka   🔍 Vył                               | nľadávanie   📄 Nájdené   👿 Reše                                          | rš (1)   🚔 Tlač                      |                   |                                     |             |                      |                            |          |
|---------|---------------------------------------------------|--------------------------------------------------------------------------|--------------------------------------|-------------------|-------------------------------------|-------------|----------------------|----------------------------|----------|
| Karta p | oužívateľa                                        |                                                                          |                                      |                   |                                     |             |                      |                            |          |
| Poče    | et záznamov na strá                               | nku: 10 💌 Registrácia platná                                             | do: neobmedzen                       | a                 |                                     |             |                      |                            | RSS 🔝    |
| Požič   | ané/Upomienky (3/0                                | ) Objednávky/Rezervácie (0/0)                                            | História (372)                       | Hodnotenia (1)    | Aktuálne poplatky                   | Účtenky     | Os. úd               | laje                       |          |
| konce   | reserse Prediziť t<br>om výpožičnej doby<br>autor | ituly – Prediziť sa daju len tie tit<br>1. Výpožičnú dobu si môžete pred | uly, ktore me su<br>ĺžiť 1x<br>názov | upominane ani re  | ezervovane a prolong<br>prírastkové | jacia je mo | ozna najs<br>ožičané | kor 14 dni p<br>∆vrátiť do | stav     |
| 1 🔽     | Zujev Dmitrij D.                                  | Ako tvoriť učebnice                                                      |                                      |                   | K230455                             | 15.1        | 12.2020              | 15.12.2021                 | Požičané |
| 2 🔽     | Heidegger Martin                                  | Nartin Co je metafyzika?                                                 |                                      |                   |                                     | 15.1        | 12.2020              | 15.12.2021                 | Požičané |
| 3 🗖     |                                                   | Afrika, Austrália, Oceánia : Zošitové                                    | atlasy pre základne                  | é a stredné školy | K265001                             | 15.1        | 12.2020              | 15.12.2021                 | Požičané |

a pokiaľ sú splnené podmienky ( na titul nie je rezervácia, na titul nie je upomienka, maximálne 14 dní do konca výpožičnej doby), kliknutím na "Predĺžiť tituly" sa zmení výpožičná doba označených titulov

| 🟠 Hlav        | vná stránka   🔍 Vyl                              | nľadávanie   📄 Nájdené   🐨 Rešerš (1)   🚔 Tlač                                                                           |                                       |                           |                    |                           |          |
|---------------|--------------------------------------------------|----------------------------------------------------------------------------------------------------|---------------------------------------|---------------------------|--------------------|---------------------------|----------|
| Karta p       | oužívateľa                                       |                                                                                                    |                                       |                           |                    |                           |          |
| Poče          | et záznamov na strá                              | nku: 10 🔹 Registrácia platná do: neobmedzena                                                                             |                                       |                           |                    |                           | RSS 🔊    |
| Požič         | ané/Upomienky (3/0                               | )) Objednávky/Rezervácie (0/0) História (372) Hodnotenia (1)                                                             | Aktuálne poplatky                     | Účtenky                   | Os. údaj           | e                         |          |
| Do r<br>konce | ešerše Predižiť i<br>om výpozicnej doby<br>autor | ituly Predlžiť sa dajú len tie tituly, ktoré nie sú upomínané ani re<br>7. Vypožičnú dobu si môžete predĺžiť 1x<br>názov | zervované a prolongá<br>prírastkové ( | ácia je moži<br>číslo pož | ná najské<br>ičané | òr 14 dní p<br>∆vrátiť do | stav     |
| 1 🔽           | Zujev Dmitrij D.                                 | Ako tvoriť učebnice                                                                                                    | K230455                               | 15.12                     | .2020 1            | 5.12.2021                 | Požičané |
| 2 🔽           | Heidegger Martin                                 | Co je metafyzika?                                                                                                    | K258270                               | K258270 15.12.202         |                    | 5.12.2021                 | Požičané |
| 3 🗖           |                                                  | Afrika, Austrália, Oceánia : Zošitové atlasy pre základné a stredné školy                                                | K265001                               | 15.12                     | .2020 1            | 5.12.2021                 | Požičané |

V prípade problémov s prolongáciou nás môžete kontaktovať na adrese lib@ukf.sk

## Postup č. 3 Online katalóg - vyhľadávanie literatúry

## Postup pri vyhľadávaní literatúry v online katalógu UK

1. Na stránke <u>https://kis.ukf.sk</u> klikneme na *Jednoduché hľadanie* alebo na *Rozšírené hľadanie - všetky* fondy

| Oznamy a novinky                                                                                                    | Online katalóg                                                                                                    |
|----------------------------------------------------------------------------------------------------|----------------------------------------------------------------------------------------------------|
| Novinky vo fonde<br>Hry ve výuce ruštiny<br>Dynamické tendencie v slovenskom pravopise<br>Jak psät reklamní text<br>Reklamní slogany<br>Mezinárodní obchodní a diplomatický protokol<br>Bezpečnostná politika Slovenskej republiky a vybrané bezp                                                                                                    | Pôvodný OPAC<br>Vyhľadávanie<br>Jednoduché hľadanie<br>Izčirené hľadanie - všetky fondy<br>Vyhľadávanie v externých katalógoch a zdrojoch<br>Vyhľadávanie v súbornom katalógu InfoGate                                                                                                    |
| Kriminalita mládeže<br>Tvorkosť v kontexte so zvládaním záťažových situácií u v<br>Kapitoly z dejin hudby<br>Politika zamestnanosti<br>Voľnočasové aktivity obyvateľov Slovenska<br>Dejiny veľmocí v rokoch 1914-1945<br>Liberalizmus ako teória medzinárodných vzťahov<br>Riziková mládež<br>Stratené v čase<br>Možnosti boja proti zneužívaniu moderných technických<br>pro<br>Sociálna pedagogika na Slovensku | Prihläsenie na konto používateľa Elektronické objednávky a formuláre Registračný formulár MVS - inštitúcia Objednávka MVS pre knižnice - články z fondu UK UKF v Nitre Objednávka MVS pre knižnice - články z fondu UK UKF v Nitre Objednávka MVS pre čitateľov - ilánky z iných knižníc Objednávka MVS pre čitateľov - ilánky z iných knižníc Objednávka MVS pre čitateľov - monografie z iných knižníc Objednávka ma vypracovanie rešerše Evidencia publikačnej činnosti Vyhľadávanie v katalógu publikačnej činnosti Vkladanie záznamov - pre učiteľov Kontrola záznamov - pre delministrátora |
| Ná<br>Bra continue formando putriou de patrobaj post                                                                                                    | nh a riešenie SVOP WEBDIZAJN   Zabezpečuje DAWINCI   Pomoc                                                                                                    |

# 2. Vyplníme informácie známe o hľadanom titule (autor, názov alebo iba predmet) a klikneme najprv na *Hľadať* potom v ďalšom okienku na *Detaily záznamu*

| 🟠 Hlavná stránka                                                                                       | 🛯   🎒 Prihlásiť              |            |                                                                  |        |                                                                            |            |          |             |                   |                |
|----------------------------------------------------------------------------------------------------|------------------------------|------------|------------------------------------------------------------------|--------|----------------------------------------------------------------------------|------------|----------|-------------|-------------------|----------------|
| Vyhľadávanie                                                                                           |                              |            |                                                                  |        |                                                                            |            |          |             |                   |                |
| Jednoduché                                                                                             | Rozšírené                    |            |                                                                  |        |                                                                            |            |          |             |                   |                |
| Podmienky vy                                                                                           | hľadávania                   |            |                                                                  |        |                                                                            |            |          |             | Register          | Výber databázy |
|                                                                                                    | Autor                        |            | Krišková                                                         |        |                                                                            |            | F        | ráza        |                   |                |
| AND 💌                                                                                                  | Názov                        | •          | Ošetrovateľské techniky                                          |        |                                                                            |            | F        | ráza        |                   |                |
| AND 💌                                                                                                  | Predmetové heslo             |            | -                                                                |        |                                                                            |            | F        | ráza        |                   |                |
|                                                                                                    | Rok vydania                  | DO         |                                                                  | Do     |                                                                            |            |          |             |                   |                |
|                                                                                                    | Jazyk                        |            | slovenčina<br>angličtina<br>čeština<br>nemčina                   |        | ▲<br>Ξ<br>▼                                                                |            |          |             |                   |                |
| Výber databázy: Všetky<br>Podmienky hľadania: (Autor = Kríšková) AND (Názov = Ošetrovateľské techníky) |                              |            |                                                                  |        |                                                                            |            |          |             |                   |                |
| Radat                                                                                                  | Vyčistiť form                | ulár       |                                                                  |        |                                                                            |            |          |             |                   |                |
|                                                                                                    | Pre správne fungovanie svstv | ému je pot | Návrh a riešenie SVOP W<br>rebné mat povolený javascript! Svstén | EBDIZA | IN   Zabezpečuje DAWINCI   Pomoc<br>malizovaný pre prehliadače IE9 a vyšši | e. Mozilla | Firefox. | Opera, Goog | le Chrome a Safar | i              |
|                                                                                                    |                              |            |                                                                  |        |                                                                            |            |          |             |                   |                |

🗢 Naspät' | 🏠 Hlavná stránka | 🔍 Úprava dotazu | 🛄 História hľadaní | 🎒 Prihlásit' | 🚔 Tlač

| 🗖 🎝      | m 10 💌 🛱   autor   názov   rok                                                                                                    | Stiahnuť XLS 🗃 RSS 🔊           |
|----------|----------------------------------------------------------------------------------------------------|--------------------------------|
| Tabuľkov | rý zápis Rozšírený zápis                                                                                                    |                                |
| 1        | Ošetrovateľské techniky / Anna Krišková a kol Martin : Osveta, 2001 v texte 804 s<br>(Edicia učebníc pre stredné zdravotnícke školy) ISBN 80-8063-087-9.<br>učebnice SŠ, ošetrovateľstvo<br>Krišková Anna (), Bednáriková Eva (), Cikantricisová Ľudmila (), Fúrová Anna (), Grancová<br>Katarína (), Hrivnáková Darina () | Detaily záznamu                |
| 2        | Ošetrovateľské techniky - metodika sesterských činností : učebnica pre fakulty<br>ošetrovateľstva / Anna Krišková a kol 2.dop.vyd Martin : Osveta, 2006 v texte 779 s<br>ISBN 80-8063-202-2.<br>učebnice VŠ. ošetrovateľstvo, technika, sestry zdravotné<br>Krišková Anna M                                                | Dostupnosť:<br>Detaily záznamu |

### 3. Dozvieme sa kde sa nachádzajú voľné výtlačky hľadaného titulu

🗢 Naspāt | 🙆 Hlavná stránka | 🔍 Vyhľadávanie | 📄 Nájdené | 🛄 História hľadaní | 🎒 Prihlásit | 🚔 Tlač

P53645

13

372.861/Oše

Univerzitná knižnica

| Zobr                 | azenie záznamu                               | Funkcie                                                        |                         |                        |               |                           |  |
|----------------------|----------------------------------------------|----------------------------------------------------------------|-------------------------|------------------------|---------------|---------------------------|--|
| 0še<br>pre           | etrovateľské<br>stredné zdra                 | 💼 Do košika                                                    |                         |                        |               |                           |  |
| Záz                  | nam Úplný                                    | - <u>x</u> op (1)                                              |                         |                        |               |                           |  |
| Náz                  | ov: Ošetrovatels                             | Hodnotenie                                                     |                         |                        |               |                           |  |
| Aut                  | or: Krišková Ann<br>Ina 🕕                    | Priemerné S<br>0.0 hviezdičiek                                 | •                       |                        |               |                           |  |
| Pre<br>- uč<br>- oši | dmetové heslá:<br>ebnice SŠ<br>etrovatelštvo | Hodnotilo 0 3 hviezdičky 0<br>2 hviezdičky 0<br>1 hviezdička 0 |                         |                        |               |                           |  |
| Vyd                  | avateľské údaje                              | Tagy                                                           |                         |                        |               |                           |  |
| Jazy                 | k: slovenčina                                | Pridaj tag                                                     |                         |                        |               |                           |  |
| MDT                  | : 372.861                                    | Záznam ožto pohol otagova                                      | - má                    |                        |               |                           |  |
| ISBN                 | 1/ISSN: 80-8063-                             | 067-9                                                          |                         |                        |               | Lainan este nebot otagora |  |
| Ope                  | oURL: http://k                               | is.ukf.sk/opacXE/ope                                           | NURL?sid=8094052 🕕      |                        |               |                           |  |
|                      |                                              |                                                                |                         | No. 1 - 1              | 14-1-1        |                           |  |
|                      |                                              |                                                                |                         | Nasledu                | juci zaznam 🛥 | -                         |  |
| Exen                 | nplare                                       |                                                                | 1                       |                        | _             |                           |  |
|                      | prir.čislo                                   | signatúra                                                      | lokácia                 | stav                   | cena          |                           |  |
| 1                    | P160012                                      | 372.861/Ose                                                    | Univerzitna knižnica    | pozicany do 08.01.2014 | 12.3          |                           |  |
| 2                    | P146816                                      | 372.861/Ose                                                    | Univerzitna knižnica    | požíčaný do 08.01.2014 | 12.3          |                           |  |
| 3                    | P60549                                       |                                                                | Katedra ošetrovatelstva | požičaný do 08.10.2013 | 12.77         |                           |  |
| 4                    | P60548                                       |                                                                | Katedra ošetrovatelštva | požičaný do 31.10.2013 | 12.77         |                           |  |
| 5                    | P60547                                       |                                                                | Katedra ošetrovatelstva | požičaný do 30.10.2013 | 12.77         |                           |  |
| 6                    | P60546                                       |                                                                | Katedra ošetrovatelstva | požičaný do 30.10.2013 | 12.77         |                           |  |
| 7                    | P60545                                       |                                                                | Katedra ošetrovatelštva | požičaný do 31.10.2013 | 12.77         | ]                         |  |
| 8                    | P53650                                       |                                                                | Katedra ošetrovatelštva | požičaný do 06.10.2013 | 7.97          | 1                         |  |
| 9                    | P53649                                       |                                                                | Katedra ošetrovatelstva | požičaný do 30.10.2013 | 7.97          |                           |  |
| 10                   | P53648                                       |                                                                | Katedra ošetrovatelstva | požičaný do 08.10.2013 | 7.97          |                           |  |
| 11                   | P53647                                       | 372.861/Qše                                                    | Univerzitná knižnica    | K dispozíctí           | 7.97          | 1                         |  |
| 12                   | P53646                                       | 372.861/Oše                                                    | Univerzitná knižnica    | K dispozicii           | 7.97          | 1                         |  |

požičaný do 06.01.2014

7.97